# Manual do Usuário

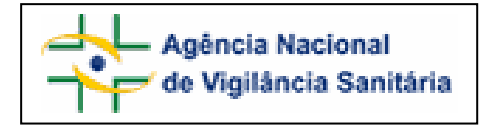

## Anexo 1

# FORMULÁRIO PARA NOTIFICAÇÃO DE EVENTO ADVERSO ASSOCIADO AO USO DE AGROTÓXICO.

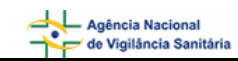

## SUMÁRIO

| 1. Formulário para Notificação de Evento Adverso associado ao uso de Agrotóxico |    |
|---------------------------------------------------------------------------------|----|
| 1.1. Dados do Evento                                                            |    |
| 1.1.1. Bloco 4 – Dados do Evento                                                |    |
| 1.2. Aba Produto Empresa                                                        | 6  |
| 1.2.1. Bloco 5 – Empresa e Produto                                              | 6  |
| 1.2.2. Bloco 6 – Dados do Produto                                               | 7  |
| 1.2.3. Bloco 7 – Dados do Registrante                                           | 9  |
| 1.3. Aba Paciente                                                               | 9  |
| 1.3.1. Bloco 8 – Informações do paciente ou usuário                             | 10 |
| 1.3.2. Bloco 9 – Evolução do caso                                               | 13 |
| 1.4. Aba Outras Informações                                                     | 13 |
| 1.4.1. Bloco 10 – Outras informações importantes                                | 14 |
| 1.5. Aba Pendências                                                             | 17 |
| 1.5.1. Bloco Pendências                                                         | 18 |

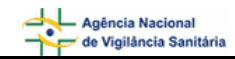

## 1. Formulário para Notificação de Evento Adverso associado ao uso de Agrotóxico

Para Evento Adverso de Agrotóxico as seguintes abas estarão à disposição:

- Dados do Evento;
- Produto Empresa;
- Paciente;
- Outras Informações;
- Pendências.

## 1.1. Dados do Evento

Formulário para notificação de Evento Adverso associada ao uso de Agrotóxico Número da Notificação: 2006.11.000041

| Γ    | Dad   | los. | do  | Ever | ito |
|------|-------|------|-----|------|-----|
| - 84 | - Dag | 105  | чυ. | LYGI | 100 |

Paciente Outras Informações

s Pendências

## 1.1.1. Bloco 4 – Dados do Evento

Este bloco contém os campos para descrição e detalhamento do Evento Adverso.

Produto Empresa

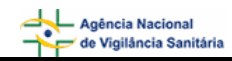

| 4 - Evento Adverso                                                  |              |                          |                                     |                                        |
|---------------------------------------------------------------------|--------------|--------------------------|-------------------------------------|----------------------------------------|
| 4.1. Descreva detalhadamente o Evento Adverso : (*)                 |              |                          |                                     |                                        |
|                                                                     |              |                          |                                     | ×                                      |
| 4.2. Selecione o Evento Adverso (WHO-ART): Pesquisar                |              |                          |                                     |                                        |
| 4.3. Data da ocorrência do Evento Adverso: (*)<br>Dia • Mês • Ano • |              | 4.4. Hora c<br>Hora 💌    | la ocorrência do<br>Min 💌           | o Evento Adverso:                      |
| 4.5. Local da ocorrência do Evento Adverso:                         |              | 4.6. Endere<br>515 Norte | eço do local da<br>- Edifício Anvis | ocorrência do Evento Adverso: (*)<br>a |
| 4.7. País: (*)                                                      | 4.8. UF: (*) |                          | 4.9. Município                      | : (*)                                  |
| BRASIL                                                              | Distrito Fed | leral - C 💌              | BRASÍLIA                            | •                                      |
| 4.10. Data da Exposição:<br>Dia 💌 Mês 💌 Ano 💌                       |              | 4.11. Duraș              | ção da exposiçõ                     | ão<br>::Selecione: ▼                   |
| 4.12. Via de exposição                                              |              |                          |                                     |                                        |
| 🗖 Dérmica                                                           | 🔲 Respira    | atória                   |                                     |                                        |
| 🗖 Ocular                                                            | 🗖 Descor     | nhecida                  |                                     |                                        |
| 🗖 Oral                                                              | 🔲 Outra      |                          |                                     |                                        |
| 4.13. Local de exposição                                            |              |                          |                                     |                                        |
| 🗖 Área Pública                                                      | 🔲 Perido     | micilio (Urba            | no/Periurbano)                      |                                        |
| 🗖 Chácara/Campo                                                     | 🔲 Residé     | ência (Rural)            | I                                   |                                        |
| 🗖 Depósito                                                          | 🔲 Residé     | ència (Urban             | o/Periurbano)                       |                                        |
| 🗖 Estufa                                                            | 🗖 Desco      | nhecido                  |                                     |                                        |
| 🗖 Peridomicilio (Rural)                                             | 🗖 Outro      |                          |                                     |                                        |
| 4.14. Atividade principal durante a exposição                       |              |                          |                                     |                                        |
| 🔲 Aplicação doméstica                                               | 🔲 Não re     | elevante                 |                                     | 🔲 Uso veterinário                      |
| 🔲 Aplicação na saúde pública                                        | 🔲 Prepa      | ro da calda              |                                     | 🔲 Desconhecida                         |
| 🔲 Aplicação no campo                                                | 🔲 Preser     | nça no lugar             |                                     | 🔲 Outra                                |
| 🔲 Manutenção do Equipamento                                         | 🔲 Produ      | ção/formula;             | ção                                 |                                        |
| 🔲 Mistura / Carregamento                                            | 🔲 Reent      | rada no cult             | ivo                                 |                                        |
| 🗖 Múltipla                                                          | 🔲 Transp     | oorte                    |                                     |                                        |

#### Campo 4.1. Descreva detalhadamente o Evento Adverso:

Campo alfa-numérico, de preenchimento obrigatório. Descreva detalhadamente o evento adverso incluindo os motivos da notificação.

#### Campo 4.2. Selecione o evento adverso:

```
NOTIVISA - Sistema Nacional de Notificações para a Vigilância
Sanitária - Módulo de Notificação
```

Selecione o evento adverso (sintoma) a partir da pesquisa do mesmo, clicando no símbolo "+" na coluna da esquerda da lista de opções. Para a realização da pesquisa, pelo menos 3 caracteres devem ser informados. É possível selecionar mais de um sintoma.

A seleção será inserida automaticamente em um novo campo "Código:...Nome:...Excluir:...".

Todo erro poderá ser suprimido clicando no símbolo "X", do lado direito desse novo campo. Caso o(s) sintoma(s) apresentado(s) não conste(m) da lista da OMS (WHO-ART), inserir manualmente.

#### Campo 4.3. Data da ocorrência do Evento Adverso:

Campo, de preenchimento obrigatório. Informe a data da ocorrência (dia, mês e ano). Esta data não poderá ser superior à data atual.

#### Campo 4.4. Hora da ocorrência do Evento Adverso:

Selecione a hora em que ocorreu o Evento Adverso (hora e minutos).

#### Campo 4.5. Local da ocorrência do Evento Adverso:

Selecione o local da ocorrência dentre as seguintes opções:

- Zona Rural;
- Zona Urbana;
- Outros.

Caso selecione a opção "Outro" será apresentado o seguinte campo:

4.5.1. Citar:

#### Campo 4.6. Endereço do local da ocorrência do Evento Adverso:

Campo alfa-numérico. Informe o endereço do local da ocorrência.

#### Campo 4.7. País:

Campo de preenchimento obrigatório. Informe o país onde ocorreu o evento adverso. A opção "Brasil" virá pré-selecionada.

#### Campo 4.8. UF:

Informe a Unidade Federativa (Estado) onde ocorreu o evento adverso. Este campo deve ser selecionado antes da seleção do campo 4.9. Município. Caso o país selecionado no campo 4.7 seja "Brasil", este campo é de preenchimento obrigatório.

#### Campo 4.9. Município:

Informe o município onde ocorreu o evento adverso. Este campo só poderá ser preenchido após a seleção do campo 4.8. UF. Caso o país selecionado no campo 4.7 seja "Brasil", este campo é de preenchimento obrigatório.

#### Campo 4.10. Data da exposição:

Selecione a data da exposição (dia, mês e ano). Esta data não poderá ser superior à data atual.

#### Campo 4.11. Duração da exposição:

Informe o tempo de duração da exposição. No campo "Selecionar" escolha "Dia(s)", "Hora(s)", "Minuto(s)".

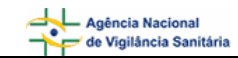

#### Campo 4.12. Via de exposição:

Selecione a via de exposição dentre as opções apresentadas. Selecione a opção "Outra" caso a via de exposição não esteja listada acima. Nesse caso o campo 4.12.1. Citar é apresentado e deve ser preenchido manualmente.

#### Campo 4.13. Local de exposição:

Selecione o local de exposição dentre as opções apresentadas. Selecione a opção "Outra" caso o local de exposição não esteja listado acima. Nesse caso o campo 4.13.1. Citar é apresentado e deve ser preenchido manualmente.

#### Campo 4.14. Atividade principal durante a exposição:

Selecione a atividade principal durante a exposição. Selecione a opção "Outra" caso a atividade não esteja listada. Nesse caso o campo 4.14.1. Citar é apresentado e deve ser preenchido manualmente.

Antes de enviar, clicando no botão correspondente, passe para a aba "Produto Empresa" (no topo da ficha) ou no botão ">>" (no final da ficha).

## 1.2. Aba Produto Empresa

| Motivo Produto e Empresa Paciente Outras Informações Pendências |
|-----------------------------------------------------------------|
|-----------------------------------------------------------------|

## 1.2.1. Bloco 5 – Empresa e Produto

Este bloco contém o campo para preenchimento do Número do Registro ou cadastro no Ministério da Agricultura, Pecuária e Abastecimento (MAPA). Visando facilitar o preenchimento de dados desta aba, opcionalmente, o notificador poderá realizar a pesquisa deste item.

| 5 - Empresa e produto         |  |
|-------------------------------|--|
| 5.1. Número do registro MAPA: |  |
| Pesquisar                     |  |

#### Campo 5.1. Número do registro MAPA:

Campo numérico com espaço para até 9 dígitos. Informe o número do registro do produto no Ministério da Agricultura, Pecuária e Abastecimento.

Após preenchimento, clique no botão "pesquisar".

Caso os dados de agrotóxico sejam encontrados no banco de dados da Anvisa, os campos "6.1 Nome comercial do produto", "6.2 Formulação do produto", "6.4 Forma de utilização (classe)", "6.5 Grupo químico", "6.6 Modalidade de emprego", "6.7 Classificação Toxicológica", "7.1 Nome ou razão social do registrante" referentes ao produto e empresa são preenchidos automaticamente.

Estes dados devem ser verificados e, caso não confiram com o produto em mãos, devem ser alterados manualmente.

## 1.2.2. Bloco 6 – Dados do Produto

Este bloco contém os campos para o preenchimento das informações referentes aos dados do produto, que poderão vir do resultado da pesquisa selecionada no Bloco 5.

| 6 - Dados do Produto          |                                     |                                  |  |  |
|-------------------------------|-------------------------------------|----------------------------------|--|--|
| 6.1. Nome comercial do proc   | 6.1. Nome comercial do produto: (*) |                                  |  |  |
|                               |                                     | Pesquisar                        |  |  |
| 6.2. Formulação do produto    | : (*)                               |                                  |  |  |
| ::Selecione::                 |                                     | •                                |  |  |
| 6.3. Tipo de embalagem:       |                                     |                                  |  |  |
| ::Selecione::                 |                                     | •                                |  |  |
| 6.4. Forma de Utilização (Cla | asse): (*)                          |                                  |  |  |
| 🗖 Acaricida                   | 🔲 Formicida                         | 🕅 Nematicida                     |  |  |
| 🗖 Adjuvante                   | 🔲 Fungicida                         | Protetor                         |  |  |
| 🗖 Bactericida                 | 🔲 Herbicida                         | 🔲 Regulador de Crescimento       |  |  |
| 🔲 Cupinicida                  | 🔲 Inseticida                        | 🔲 Outra                          |  |  |
| 🔲 Espalhante                  | 🔲 Inseticida Biológico              |                                  |  |  |
| 🔲 Feromônio                   | 🥅 Moluscida                         |                                  |  |  |
| 6.5. Grupo Químico:           |                                     |                                  |  |  |
| :: Selecione ::               |                                     | Incluir                          |  |  |
|                               |                                     |                                  |  |  |
| 6.6. Modalidade de emprego    | ):                                  | 6.7. Classificação Toxicológica: |  |  |
|                               |                                     | ::Selecione::                    |  |  |
| 🗖 Armadilha                   | 🗖 Produtos armazenados              |                                  |  |  |
| 🗖 Bulbos/bulbilhos            | 🗖 Pré-emergência                    |                                  |  |  |
| 🗖 Desfolhante                 | 🗖 Pré/pós-emergência                |                                  |  |  |
| 🗖 Dessecante                  | 🗖 Pseudo-caule/tronco               |                                  |  |  |
| 🗖 Foliar                      | 🗖 Pós-colheita                      |                                  |  |  |
| 🗖 Foliar-Mudas                | 🗖 Pós-emergência                    |                                  |  |  |
| 🗖 Fulmigante                  | Sementes                            |                                  |  |  |
| 🗖 Imersa-pedúnculo            | 🗖 Solo                              |                                  |  |  |
| 🗖 Localizada                  | Toletes                             |                                  |  |  |
| 🗖 Maturador                   |                                     |                                  |  |  |
| 6.8. Produto importado?       |                                     | 1                                |  |  |
| O Sim O Não                   |                                     |                                  |  |  |

#### Campo 6.1. Nome comercial do produto:

Campo alfa-numérico de identificação do produto, de preenchimento obrigatório. Caso não apareça automaticamente após preenchimento do Bloco 5, preencha com o nome de maior tamanho constante na embalagem do produto.

Para a realização da pesquisa a partir deste campo pelo menos 3 caracteres devem ser informados.

Quando for preenchido o nome comercial correto de um produto autorizado, o número de registro MAPA aparecerá automaticamente, assim como os outros campos citados no parágrafo "Campo 5.1. Número do registro MAPA".

#### Campo 6.2. Formulação do Produto:

Caso não apareça automaticamente, selecione a formulação do produto dentre as opções apresentadas. Selecione a opção "Outra" caso a formulação do produto não esteja na lista apresentada. Nesse caso o campo "6.2.1. Citar" é apresentado e deve ser preenchido manualmente.

#### Campo 6.3. Tipo de embalagem:

Campo de preenchimento obrigatório. Selecione o tipo de embalagem dentre as opções apresentadas. Selecione a opção "Outro" caso o tipo de embalagem não esteja presente na lista. Neste caso o campo "6.3.1. Citar" é apresentado e deve ser preenchido manualmente (preenchimento obrigatório).

#### Campo 6.4. Forma de utilização:

Campo de preenchimento obrigatório. Caso não apareça automaticamente, selecione a forma de utilização do produto.

Pode ser selecionada uma opção de utilização diferente, segundo a descrição do paciente ou acompanhante. Esta forma de utilização é irregular e, se não estiver na lista, deverá ser selecionada a opção "Outra". Nesse caso o campo "6.4.1. Citar" é apresentado e deve ser preenchido manualmente (preenchimento obrigatório).

#### Campo 6.5. Grupo Químico:

Caso não apareça automaticamente, selecione o grupo químico do qual o produto faz parte e clique no botão "Incluir". O sistema permite a inclusão de mais de um grupo químico, além de disponibilizar para edição todos os possíveis grupos químicos incluídos. Por exemplo:

| 6.5. Grupo Químico:                                  |           |
|------------------------------------------------------|-----------|
| acetato insaturado                                   | ✓ Incluir |
| acetamida + acetato insaturado + outro grupo químico | ]         |

#### Campo 6.6. Modalidade de Emprego:

Caso não apareça automaticamente, selecione a modalidade de emprego do produto dentre as opções apresentadas.

#### Campo 6.7. Classificação Toxicológica:

Caso não apareça automaticamente, selecione a classificação toxicológica do produto dentre as opções apresentadas.

#### Campo 6.8. Produto importado?

Selecione a opção "Sim" caso o produto seja importado. Esta informação pode ser verificada no rótulo/embalagem do produto.

Selecione a opção "Não" caso o produto seja nacional. Esta informação pode ser verificada no rótulo/embalagem do produto.

## 1.2.3. Bloco 7 – Dados do Registrante

Este bloco contém os campos para preenchimento dos dados do registrante.

Caso tenha sido realizada pesquisa nos campos anteriores, o campo "7.1 Nome ou razão social do registrante" será preenchido automaticamente.

| 7 - Dados do Registrante                      |                                |  |
|-----------------------------------------------|--------------------------------|--|
| 7.1. Nome ou razão social do registrante: (*) |                                |  |
| 7.2. Endereço do registrante:                 |                                |  |
| 7.3. Número do telefone/SAC do registrante:   |                                |  |
| 7.4. UF do registrante:                       | 7.5. Município do registrante: |  |

#### Campo 7.1. Nome ou razão social do registrante:

Campo alfa-numérico, de preenchimento obrigatório. Caso não apareça automaticamente, informe o nome ou razão social do registrante.

#### Campo 7.2. Endereço do Registrante:

Campo alfa-numérico. Informe o endereço do registrante do produto.

#### Campo 7.3. DDD e número do telefone/SAC do registrante:

Informe o DDD e o número do telefone ou SAC do registrante do produto.

#### Campo 7.4. U.F. do registrante:

Selecione a Unidade Federativa (Estado) do registrante do produto.

#### Campo 7.5. Município do registrante:

Selecione o município do registrante do produto. Este campo deve ser selecionado após a seleção do campo "7.4. U.F. do registrante".

Antes de enviar, clicando no botão correspondente, passe para a aba "Paciente" (no topo da ficha) ou no botão ">>" (no final da ficha). É possível voltar para a aba anterior, clicando na aba "Dados do Evento" (no topo da ficha) ou no botão "<" (no final da ficha).

## 1.3. Aba Paciente

Nesta aba, serão apresentados os Blocos: 8 – Informações do paciente ou usuário e 9 – Evolução do Caso, para o preenchimento.

| Evento Produto Empresa Paciente Outras Informações Pendências | lo Evento Produto Empresa Paciente Outras Informações Pendências |
|---------------------------------------------------------------|------------------------------------------------------------------|
|---------------------------------------------------------------|------------------------------------------------------------------|

## 1.3.1. Bloco 8 – Informações do paciente ou usuário

Este bloco contém os campos para o preenchimento das informações do paciente ou usuário.

| 8 - Informações do paciente ou usuário                                                        |                                                                            |  |  |
|-----------------------------------------------------------------------------------------------|----------------------------------------------------------------------------|--|--|
| 8.1. Nome completo do paciente: (*)                                                           | 8.2. Iniciais: (*) 8.3.  Nome e iniciais ignorados (*)                     |  |  |
| 8.4. Nome completo da Mãe do paciente: (*)                                                    | 8.5. Iniciais da Mãe: (*)<br>8.6.  Nome e iniciais da<br>Mãe ignorados (*) |  |  |
| 8.7. Sexo:<br>O Masculino O Feminino O Ignorado                                               | minino O Ignorado 8.8. Raça/Cor:                                           |  |  |
| 8.9. Data de nascimento:<br>Dia 💌 Mês 💌 Ano 💌                                                 | 8.10. Idade na data de ocorrência: (*)                                     |  |  |
| 8.11. Ocupação do paciente ou usuário:                                                        | Pesquisar Código para referência:                                          |  |  |
| 8.12. Número do prontuário:                                                                   | 8.13. Número do Cartão SUS:                                                |  |  |
| 8.14. Circunstância do caso:<br>O Individual O Coletiva                                       |                                                                            |  |  |
| 8.15. Tratamento dado:<br>O Sim O Não O Ignorado                                              |                                                                            |  |  |
| 8.16. O evento levou ou prolongou a internação? (*)<br>O Sim O Não O Ignorado O Não se aplica |                                                                            |  |  |

#### Campo 8.1. Nome completo do paciente:

Campo de preenchimento obrigatório. Campo alfa-numérico. Informe o nome completo do paciente.

#### Campo 8.2. Iniciais:

Campo de preenchimento obrigatório. Campo preenchido automaticamente pelo sistema a partir do nome informado. Este será composto pelas iniciais do nome completo do paciente.

#### Campo 8.3. Nome e Iniciais ignorados:

Campo de preenchimento obrigatório, caso forem ignoradas as informações do nome do paciente (campo 8.1.) e iniciais do nome (campo 8.2.)

#### Campo 8.4. Nome completo da mãe do paciente:

Campo de preenchimento obrigatório. Campo alfa-numérico. Informe o nome completo da mãe do paciente.

#### Campo 8.5. Iniciais da mãe:

Campo de preenchimento obrigatório. Campo preenchido pelo sistema a partir do nome completo da mãe do paciente informado.

#### Campo 8.6. Nome e iniciais da mãe ignorados:

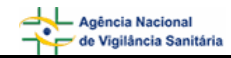

Campo de preenchimento obrigatório, caso forem ignoradas as informações do nome completo da mãe do paciente, e as iniciais do nome da mãe.

#### Campo 8.7. Sexo:

Selecione o sexo do paciente.

#### Campo 8.8. Raça/Cor:

Selecione a raça/cor do paciente dentre as seguintes opções:

- Branca
- Preta
- Amarela
- Parda
- Indígena
- Ignorada

#### Campo 8.9. Data de Nascimento:

Selecione a data de nascimento do paciente ou usuário (dia, mês e ano).

#### Campo 8.10. Idade na data de ocorrência:

Campo de preenchimento obrigatório. Campo preenchido pelo sistema quando informadas a data de nascimento (campo 8.9) e a data da ocorrência do Evento Adverso (campo 4.3). Este campo determina a idade do paciente/usuário quando da ocorrência.

#### Campo 8.11. Ocupação do paciente ou usuário:

Campo para pesquisa da ocupação do paciente ou usuário que sofreu o evento adverso.

Para a realização desta pesquisa digite, pelo menos, 3 caracteres da ocupação a ser pesquisada e clique em "pesquisar" ou pressione "ENTER".

Após aberta a tela *pop-up* com as opções, selecione a opção desejada clicando no código da ocupação, localizado à esquerda da tela. Veja o exemplo:

| 8.11. Ocupação do paciente ou usuário: |           | Código para referência: |
|----------------------------------------|-----------|-------------------------|
| enfer                                  | Pesquisar |                         |

| 🖉:: NOTIV     | /ISA :: Microsoft Internet Explorer provided by Politec - Inteligência em TI | _ 🗆 ×    |
|---------------|------------------------------------------------------------------------------|----------|
|               | Resultado da Pesquisa                                                        | <b>_</b> |
| Código        | Descrição                                                                    |          |
| 784125        | Operador de prensa de enfardamento                                           |          |
| <u>811620</u> | Operador de enfornamento e desenfornamento de coque                          |          |
| <u>519305</u> | Enfermeiro veterinário                                                       |          |
| <u>515110</u> | Atendente de enfermagem                                                      |          |
| 322205        | Técnico de enfermagem                                                        |          |
| 322210        | Técnico de enfermagem de terapia intensiva                                   |          |
| 322215        | Técnico de enfermagem do trabalho                                            |          |
| 322220        | Técnico de enfermagem psiquiátrica                                           |          |
| 322230        | Auxiliar de enfermagem                                                       |          |

Após efetuar a seleção o sistema apresenta para visualização o "Código para referência" pertencente à ocupação selecionada.

| 8.11. Ocupação do paciente ou usuário: |           | Código para referência: |
|----------------------------------------|-----------|-------------------------|
| Enfermeiro veterinário                 | Pesquisar | 519305                  |

Caso queira substituir a ocupação selecionada, repita a operação.

#### Campo 8.12. Número do prontuário:

Campo alfa-numérico, com espaço para até 20 dígitos. Informe manualmente o número do prontuário.

#### Campo 8.13. Número do Cartão SUS:

Campo alfa-numérico, com espaço para até 20 dígitos. Informe manualmente o número do cartão SUS.

#### Campo 8.14. Circunstancia do caso

Selecione a opção "Individual" caso haja uma única pessoa envolvida.

Selecione a opção"Coletiva" caso haja mais de uma única pessoa envolvida.

#### Campo 8.15. Tratamento dado:

Selecione a opção "Sim" caso algum tratamento tenha sido utilizado/aplicado.

Selecione a opção "Não" caso nenhum tratamento tenha sido utilizado/aplicado.

Selecione a opção "Ignorado" caso desconheça a utilização de algum tratamento.

#### Campo 8.16. O evento levou ou prolongou a internação?

Campo de preenchimento obrigatório. Selecione "Sim" caso o evento tenha levado à internação. Nesse caso, os campos de 8.16.1 a 8.16.7 são apresentados:

Selecione "Não" caso o evento não tenha levado à internação.

Selecione a opção "Ignorado" caso não tenha conhecimento de internação decorrente do evento.

Novos campos automáticos após selecionada a opção "Sim":

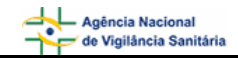

#### Campo 8.16.1. Hospital:

Campo alfa-numérico. Informe manualmente em que hospital deu-se a internação.

#### Campo 8.16.2. UF:

Campo de preenchimento obrigatório. Selecione a Unidade Federativa (Estado) onde se localiza o hospital.

#### Campo 8.16.3. Município:

Campo de preenchimento obrigatório. Selecione o município onde se localiza o hospital. Este campo só será carregado com as opções de seleção após selecionar a UF do hospital (campo 8.16.2.)

#### Campo 8.16.4. Data de Internação:

Selecione a data de internação (dia, mês e ano). Esta data não poderá ser superior à data de alta nem inferior à data de início da ocorrência.

#### Campo 8.16.5. Data de Alta:

Selecione a data de alta (dia, mês e ano). Esta data não poderá ser inferior à data de internação.

#### Campo 8.16.6. Dias no Hospital:

Informe a quantidade de dias de internação.

#### Campo 8.16.7. Dias na UTI:

Informe a quantidade de dias de internação na UTI.

### 1.3.2. Bloco 9 – Evolução do caso

Este bloco contém as informações sobre a evolução do caso.

| 9 - Evolução do caso                                                             |
|----------------------------------------------------------------------------------|
| 🔿 Recuperação 🔿 Recuperação com seqüelas 🔿 Óbito relacionado 💿 Óbito sem relação |

Selecione o estado atual do paciente.

Antes de enviar, clicando no botão correspondente, passe para a aba "Outras informações" (no topo da ficha) ou no botão "»" (no final da ficha). É possível voltar para a aba anterior, clicando na aba "Produto Empresa" (no topo da ficha) ou no botão "«" (no final da ficha).

### 1.4. Aba Outras Informações

Nesta aba, existirá apenas o Bloco 10 – Outras informações importantes para o preenchimento de uma notificação de Evento Adverso.

| Agência Nacional<br>de Vîgilância Sanitária | Manual do Usuário |
|---------------------------------------------|-------------------|
|                                             |                   |

Pendências

#### Dados do Evento

Paciente Outras Informações

1.4.1. Bloco 10 – Outras informações importantes

Produto Empresa

Este Bloco contém os campos para o preenchimento das demais informações referentes ao produto responsável pelo Evento Adverso.

| 10 - Outras informações importantes                                                                                       |   |
|----------------------------------------------------------------------------------------------------|---|
| 10.1. A utilização do produto seguiu as instruções do registrante?<br>O Sim O Não O Ignorado                              |   |
| 10.2. O produto apresenta alterações (suspeita de desvio de qualidade)? (*)<br>O Sim O Não O Ignorado                     |   |
| 10.3. Local de aquisição do produto:                                                                                      | • |
| 10.4. Possui receituário agronômico para compra do produto ?<br>O Sim O Não O Ignorado                                    |   |
| 10.5. A utilização dos equipamentos de proteção individual seguiu as instruções do registrante?<br>O Sim O Não O Ignorado |   |
| 10.6. Possui nota fiscal da compra do produto?<br>O Sim O Não O Ignorado                                                  |   |
| 10.7. Houve comunicação à indústria/distribuidor?<br>○ Sim ○ Não ○ Ignorado                                               |   |
| 10.8. Houve devolução do produto à indústria/distribuidor?<br>O Sim O Não O Ignorado                                      |   |
| 10.9. Foram adotadas outras providências após a identificação do problema?<br>O Sim O Não                                 |   |
| 10.10. Existem amostras íntegras para a coleta?<br>O Sim O Não                                                            |   |
| 10.11. Existem rótulos do produto para a coleta?<br>O Sim O Não                                                           |   |
| 10.12. Observações:                                                                                                    | 4 |

## Campo 10.1. A utilização do produto seguiu as instruções do registrante?

Selecione a opção "Sim" caso a utilização do produto tenha seguido as instruções do registrante.

Selecione a opção "Não" caso a utilização do produto não tenha seguido as instruções do registrante.

Selecione a opção "Ignorado" caso desconheça se a utilização do produto seguiu as instruções do registrante.

## Campo 10.2. – O produto apresenta alterações (suspeita de desvio de qualidade)?

Selecione a opção "Sim" caso o produto apresente alguma alteração / suspeita de desvio de qualidade. Nesse caso as opções de alterações são apresentadas para seleção.

10.2. O produto apresenta alterações (suspeita de desvio de qualidade)? (\*)
Sim O Não O Ignorado
10.2.1. Quais?(\*)
Cheiro alterado
Consistência alterada / textura alterada
Cor alterada
Embalagem defeituosa
Presença de partículas / corpos estranhos
Outra

Caso a opção "Outra" seja selecionada o campo "10.2.1.1. Citar" é apresentado para incluir a descrição da alteração.

Selecione a opção "Não" caso o produto não apresente alguma alteração / suspeita de desvio de qualidade.

Selecione a opção "Ignorado" caso não tenha conhecimento de alguma alteração apresentada no produto.

#### Campo 10.3. Local de aquisição do produto:

Selecione o local de aquisição do produto de acordo com as opções disponíveis.

| 10.3. Local de aquisição do produto: |   |
|--------------------------------------|---|
| :: Selecione ::                      | - |
| : Selecione ::                       |   |
| Distribuidora                        |   |
| Estabelecimento de saúde privada     |   |
| Estabelecimento de saúde pública     |   |
| Importadora                          |   |
| Indústria                            |   |
| Internet                             |   |
| Mercado                              |   |
| Representante                        |   |
| Televenda                            |   |
| Outro                                |   |

Caso o local de aquisição não esteja disponível na lista, selecione a opção "Outro". Nesta situação, o campo "10.3.1 Citar" é apresentado para descrição.

10.3.1. Citar:

#### Campo 10.4. Possui receituário agronômico para compra do produto?

Selecione a opção "Sim" caso possua receituário agronômico para compra do produto.

Selecione a opção "Não" caso não possua receituário agronômico para compra do produto.

Selecione a opção "Ignorado" caso desconheça a existência de receituário agronômico para compra do produto.

## Campo 10.5. A utilização dos equipamentos de proteção individual seguiu as instruções do registrante?

Selecione a opção "Sim" caso a utilização dos equipamentos de proteção individual tenha seguido as instruções do registrante.

Selecione a opção "Não" caso a utilização dos equipamentos de proteção individual não tenha seguido as instruções do registrante.

Selecione a opção "Ignorado" caso desconheça se a utilização dos equipamentos de proteção individual seguiu as instruções do registrante.

#### Campo 10.6. Possui nota fiscal da compra do produto?

Selecione a opção "Sim" caso possua a nota fiscal de compra do produto. Neste caso, será apresentada a mensagem "Mantenha-a em seu poder" em vermelho.

```
10.6. Possui nota fiscal da compra do produto?
⊙ Sim ○ Não ○ Ignorado
Mantenha-a em seu poder.
```

Selecione a opção "Não" caso não possua a nota fiscal de compra do produto.

Selecione a opção "Ignorado" caso desconheça se a nota fiscal de compra do produto está disponível.

#### Campo 10.7. Houve comunicação à indústria/distribuidor?

Selecione a opção "Sim" caso o evento adverso também tenha sido informado à indústria/distribuidor. Neste caso, serão apresentadas as opções mostradas abaixo para seleção da forma de comunicação. Após seleção é apresentada a mensagem "Caso possua comprovante, mantenha-o em seu poder e somente entregue à Vigilância Sanitária quando solicitado."

| 💿 Sim, 🔿 Mão, 🔿 Ignorado |  |
|--------------------------|--|
|                          |  |
| 10.7.1. De que forma?    |  |
| Por correio              |  |
| 🗖 Por e-Mail             |  |
| Por Fax                  |  |
| Por representante        |  |
| Por Telefone             |  |
| 🗖 Outra Forma            |  |

Caso a forma de comunicação não esteja disponível na lista, selecione a opção "Outra forma". Nesta situação, o campo "10.7.1 Citar" é apresentado para descrição.

✓ Outra Forma 10.7.1. Citar:

Caso possua comprovante, mantenha-o em seu poder e somente entregue à Vigilância Sanitária quando solicitado.

#### Campo 10.8. Houve devolução do produto à indústria/distribuidor?

Selecione a opção "Sim" caso o produto tenha sido devolvido à indústria/distribuidor.

Selecione a opção "Não" caso o produto não tenha sido devolvido à indústria / distribuidor.

Selecione a opção "Ignorado" caso desconheça se houve devolução do produto à indústria/distribuidor.

#### Campo 10.9. Foram adotadas outras providências após a identificação do problema?

Selecione a opção "Sim" caso tenham sido adotadas outras providências, além das descritas nesta notificação, como por exemplo, suspensão de uso ou separação do lote. Nesta situação, o campo "10.9.1 Citar" é apresentado para descrição.

| 10.9.1. Citar: |      |
|----------------|------|
|                |      |
|                | - 11 |

Selecione a opção "Não" caso não tenham sido adotadas outras providências, além das descritas nesta notificação.

#### Campo 10.10. Existem amostras íntegras para a coleta?

Selecione a opção "Sim" caso possua amostras íntegras do agrotóxico causador do evento adverso. Neste caso, o campo "10.10.1 Quantas" e a mensagem "Mantenha-as em seu poder e somente as entregue à Vigilância Sanitária quando solicitado" são apresentados.

| 10.10.1. Quantas?                                                                        | 1 | 1 |
|------------------------------------------------------------------------------------------|---|---|
|                                                                                          |   |   |
| Mantenha-as em seu poder e somente as entregue à Vigilância Sanitária quando solicitado. |   |   |

Selecione a opção "Não" caso não possua amostras íntegras do agrotóxico causador do evento adverso.

#### Campo 10.11. Existem rótulos do produto para a coleta?

Selecione a opção "Sim" caso possua rótulos ou bulas agrotóxico causador do evento adverso. Neste caso, a mensagem "Mantenha-os em seu poder e somente os entregue à Vigilância Sanitária quando solicitado" é apresentada.

Selecione a opção "Não" caso não possua nem rótulos, nem bulas do agrotóxico causador do evento adverso.

#### Campo 10.12 Observações:

Descreva neste campo toda outra informação que considere relevante e que ainda não tenha sido relatada.

Antes de enviar, clicando no botão correspondente, passe para a aba "Pendências" (no topo da ficha) ou no botão ">" (no final da ficha). É possível voltar para a aba anterior, clicando na aba "Paciente" (no topo da ficha) ou no botão "<" (no final da ficha).

## 1.5. Aba Pendências

A qualquer momento as pendências poderão ser verificadas selecionando esta aba.

Nesta Aba, são apontadas as pendências quanto à violação de regras e obrigatoriedades verificadas no preenchimento da Notificação e existirá o bloco "Pendências".

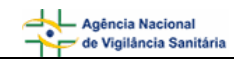

| as |
|----|
|----|

#### 1.5.1. Bloco Pendências

Este Bloco apresenta as pendências (os campos que necessitam de verificação) para o notificador providenciar a correção das mesmas antes do seu envio.

- Caso haja alguma pendência, retorne ao bloco de informações correspondente, clicando na aba apropriada e preencha os campos obrigatórios. Verifique novamente se alguma pendência ainda permanece.

Na espera de confirmação de algum dado obrigatório ainda não obtido, a ficha incompleta poderá ser salva, voltando-se a uma das abas anteriores (Dados do Evento, Produto Empresa, Paciente ou Outras Informações) e clicando no botão "Salvar" situado no pé da página. Anote o número da notificação. Ela será armazenada em uma lista que é acessada clicando-se na opção "Notificações Pendentes", situada na margem esquerda da tela. Abra a notificação que deseja finalizar, preencha os dados faltantes e envie a notificação completa.

| Pendên                                                                                                    | cias                                                                                                    |
|----------------------------------------------------------------------------------------------------|----------------------------------------------------------------------------------------------------|
| Os seguintes campos necessitam verificação:                                                                                                    |                                                                                                    |
| <b>Dados do evento:</b><br>Data da identificação: Campo obrigatório não preenchido.<br>Descreva detalhadamente a Queixa Técnica/Evento Adverso: Cam<br>Endereço do Local de Identificação: Campo obrigatório não preenc<br>Município: Campo obrigatório não preenchido.                                              | po obrigatório não preenchido.<br>hido.                                                                                                    |
| <b>Produto e empresa:</b><br>Formulação do produto: Campo obrigatório não preenchido.<br>Nome comercial do produto/equipamento: Campo obrigatório não p                                                                                                    | preenchido.                                                                                                    |
| Paciente:<br>Idade na data de ocorrência: Campo obrigatório não preenchido.<br>Nome completo da mãe do paciente, Iniciais do nome da mãe do pa<br>menos um dos campos 'Nome da Mãe do Paciente', 'Iniciais da Mãe<br>preenchido.<br>Nome completo do paciente, Iniciais do nome do paciente, Nome e in<br>informado. | ciente,Nome e iniciais da mãe do paciente ignorados: Pelo<br>do Paciente' ou Nome da Mãe Ignorado deverá ser<br>niciais ignorados: Pelo menos um dos campos deve ser |

- Caso não haja pendências, a frase "A Notificação foi verificada e não existe pendência" será apresentada.

A notificação pode ser enviada ao clicar no botão Enviar . Neste caso aparecerá a seguinte tela de "Notificação Enviada":

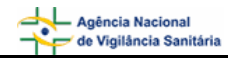

| Notificação Enviada                                                                                                    |  |
|----------------------------------------------------------------------------------------------------|--|
| Número da Notificação: 2006.11.000050<br>Data da notificação: 03/11/2006<br>Notificador: bruno TecnicoSNVS<br>Produto motivo da notificação: Agrotóxico |  |
| Caro(a) Notificador(a),<br>sua notificação foi recebida com sucesso e será analisada pelos técnicos da Vigilância Sanitária.<br>Atenciosamente,         |  |
| NOTIVISA - Sistema Nacional de Notificações para a Vigilância Sanitária                                                                                 |  |
| Imprimir Notificação Imprimir Certificado                                                                                                    |  |
| Pode-se clicar no botão Imprimir Notificação ou no botão Imprimir Certificado                                                                           |  |